# **BMC Configuration**

Oct 2019

The BMC allows for remote management of the G8 server from a Web based UI. The advantages over using SSH are that you get access to things like the BIOS, the Console and can even start the server if it has done a power down.

### **BMC Configuration**

Turn on the server from cold, and wait for the Boot Options page:

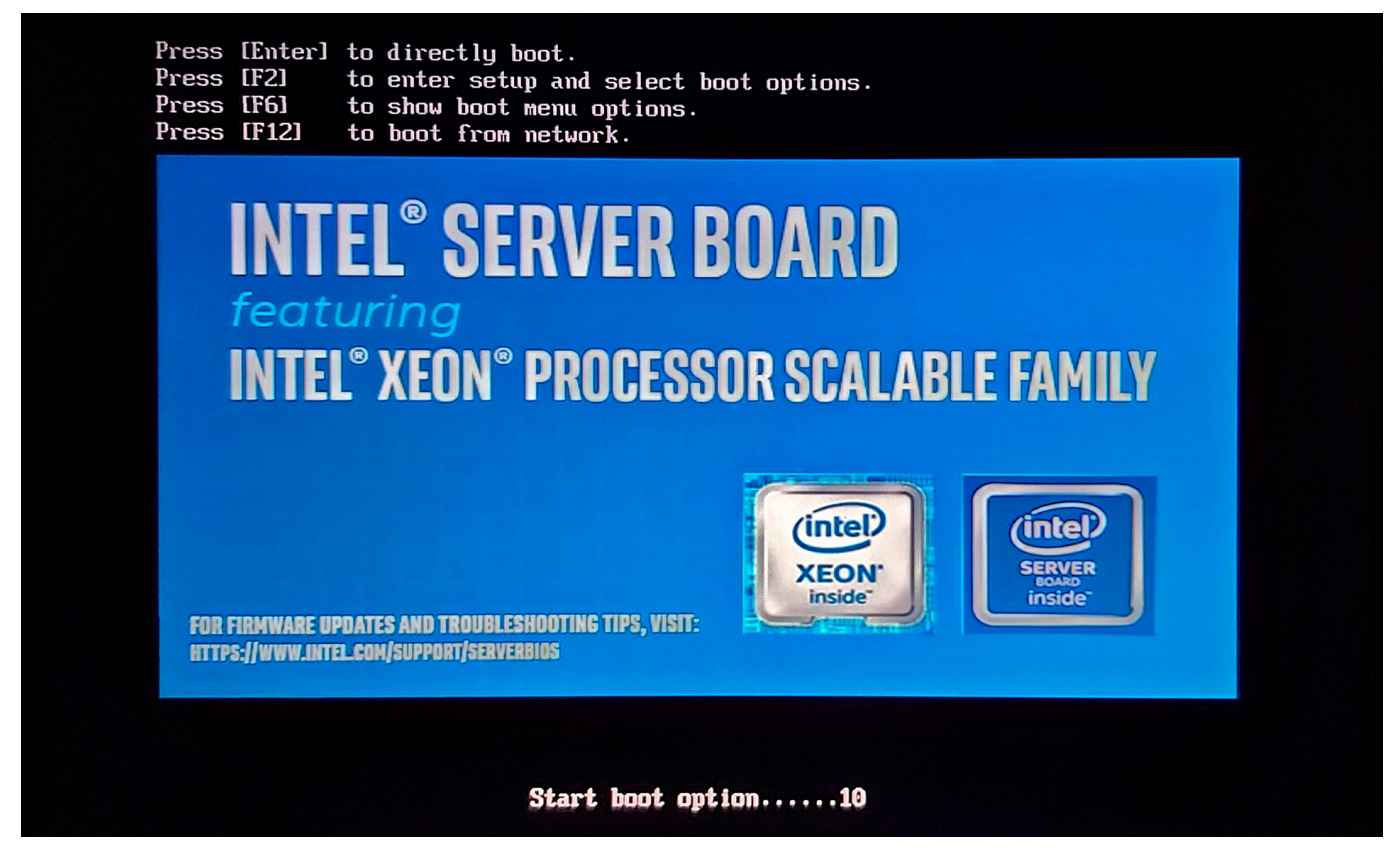

From this page select [F2] for the BIOS (you have to be quick, you only get about a second).

After a short time, you will see the initial BIOS page.

| †↓=Move Highlight                                                                                                    | F10=Save Changes and Exit<br><enter>=Select Entry</enter> | F9=Reset to Defaults                                                                                 |
|----------------------------------------------------------------------------------------------------|-----------------------------------------------------------|----------------------------------------------------------------------------------------------------|
| IFWI Version:SE5C620.86B.0R.6<br>SE5C620.86B.02.01.0008.031920<br>Copyright (c) 2006-2019, Inte<br>Main<br>Advanced<br>Security<br>Server Management<br>Error Manager<br>Boot Manager<br>Boot Maintenance Manager<br>Save & Exit<br>Tls Auth Configuration | 4.2019.12.2.12.1559.selfboot<br>191559<br>1 Corporation   | 196608 MB RAM<br>Press <enter> to select the<br/>Server Management System<br/>Setup options.</enter> |
| S2600WF<br>Tutol(P) Yean (P) Cold 6150 (P)                                                                                                    | IL 9. 2. 70CH-                                            | 02 70 CHz                                                                                            |

From this page, move down to and select Server Management.

When the Server Management page is displayed, you must scroll to the bottom of this page.

| Server Management                                                                                  |                                                                                              |                                                   |  |  |  |  |
|----------------------------------------------------------------------------------------------------|----------------------------------------------------------------------------------------------|---------------------------------------------------|--|--|--|--|
| <b>Reset on ERR2</b><br>Enforced Password Support                                                  | < <b>Enabled&gt;</b><br><disabled></disabled>                                                | t<br>View/Configure BMC LAN and<br>user settings. |  |  |  |  |
| Resume on AC Power Loss<br>Power Restore Delay<br>Power Restore Delay Value                        | <last state=""><br/><disabled><br/>[60]</disabled></last>                                    |                                                   |  |  |  |  |
| Clear System Event Log                                                                             |                                                                                              |                                                   |  |  |  |  |
| FRB-2 Enable                                                                                       | <enabled></enabled>                                                                          |                                                   |  |  |  |  |
| <b>OS Boot Watchdog Timer</b><br>OS Boot Watchdog Timer Policy<br>OS Boot Watchdog Timer Timeout   | <b><disabled></disabled></b><br><power off=""><br/>&lt;10 minutes&gt;</power>                |                                                   |  |  |  |  |
| Plug & Play BMC Detection                                                                          | <disabled></disabled>                                                                        |                                                   |  |  |  |  |
| <ul> <li>Console Redirection</li> <li>System Information</li> <li>BMC LAN Configuration</li> </ul> |                                                                                              |                                                   |  |  |  |  |
| †↓=Move Highlight<br>Copyr                                                                         | F10=Save Changes and Exit<br><enter>=Select Entry<br/>ight (c) 2006-2019, Intel Corp</enter> | F9=Reset to Defaults<br>Esc=Exit<br>poration      |  |  |  |  |

From the bottom of the Server Management BIOS page, select BMC LAN Configuration.

The BMC LAN Configuration page shows two sets of IP Settings. Baseboard LAN Configuration and Dedicated Management LAN Configuration.

| BMC LAN Configuration       |                                  |                             |  |  |
|-----------------------------|----------------------------------|-----------------------------|--|--|
| ▶ User Configuration        |                                  | Select Dedicated Management |  |  |
| De la Litation de           |                                  | LAN IP source. If [Static], |  |  |
| Baseboard LAN configuration |                                  | IP parameters may be edited |  |  |
| IP Source                   | <static></static>                | If LUynamic, these fields   |  |  |
| 1P Address                  | 0.0.0                            | are display-only and IP     |  |  |
| Subnet Mask                 | 0.0.0                            | address is acquired         |  |  |
| Gateway IP                  | 0.0.0                            | automatically (DHCP).       |  |  |
| Baseboard LAN IPu6 configur | ation                            |                             |  |  |
| IPu6                        | <disabled></disabled>            |                             |  |  |
| Dedicated Management LAN Co | nfiguration                      |                             |  |  |
| Remote Management Module    | <present></present>              |                             |  |  |
| IP Source                   | <static></static>                |                             |  |  |
| IP Address                  | 10.43.30.21                      |                             |  |  |
| Subnet Mask                 | 255.255.255.0                    |                             |  |  |
| Gateway IP                  | 10.43.30.254                     |                             |  |  |
| Dedicated Management LAN TP | v6 Configuration                 |                             |  |  |
| Dedicated IPu6              | <disabled></disabled>            |                             |  |  |
|                             |                                  |                             |  |  |
|                             |                                  | 1                           |  |  |
|                             | F1A=Saue Changes and Frit        | F9-Reset to Defaulte        |  |  |
| 11=Moue Highlight           | < <u>Enter&gt;=Select Entru</u>  | Fsc=Exit                    |  |  |
|                             | puright (c) 2006-2019. Intel Cor | noration                    |  |  |
|                             |                                  | Configuration changed       |  |  |
|                             |                                  |                             |  |  |

It is the Dedicated Management LAN Configuration we need to set. If no BMC address has ever been configured, then it will be 0.0.0.0 for everything, you need to configure this for your network, in this example we have used the following:

IP Source - <Static> (you could use DHCP, but would still have to work out the assigned address)
IP Address - 10.43.30.21 - use your own IP settings
Subnet Mask - 255.255.255.0
Gateway IP - 10.43.30.254

Once the IP settings have been configured, you need to scroll to the top of the page, and select User Configuration.

|                             | BMC LAN Configuration                                                                          |                                                    |
|-----------------------------|------------------------------------------------------------------------------------------------|----------------------------------------------------|
| • User Configuration        |                                                                                                | View/Configure User<br>information and settings of |
| Baseboard LAN configuration |                                                                                                | the BMC.                                           |
| IP Source                   | <static></static>                                                                              |                                                    |
| IP Address                  | 0.0.0                                                                                          |                                                    |
| Subnet Mask                 | 0.0.0                                                                                          |                                                    |
| Gateway IP                  | 0.0.0                                                                                          |                                                    |
| Baseboard LAN IPv6 configur | ation                                                                                          |                                                    |
| IPv6                        | <disabled></disabled>                                                                          |                                                    |
| Dedicated Management LAN Co | nfiguration                                                                                    |                                                    |
| Remote Management Module    | <present></present>                                                                            |                                                    |
| IP Source                   | <static></static>                                                                              |                                                    |
| IP Address                  | 10.43.30.21                                                                                    |                                                    |
| Subnet Mask                 | 255.255.255.0                                                                                  |                                                    |
| Gateway IP                  | 10.43.30.254                                                                                   |                                                    |
| Dedicated Management LAN IP | v6 Configuration                                                                               |                                                    |
| Dedicated IPu6              | <disabled></disabled>                                                                          |                                                    |
|                             |                                                                                                | 1                                                  |
| ↑↓=Move Highlight<br>Co     | F10=Save Changes and Exit<br><enter>=Select Entry<br/>muright (c) 2006-2019, Intel Cor</enter> | F9=Reset to Defaults<br>Esc=Exit                   |
|                             |                                                                                                | Configuration changed                              |

Once the User Configuration page opens, you will see the following:

| User Configuration                                                                                       |                                                                                                    |                                                                                                    |  |  |
|----------------------------------------------------------------------------------------------------|----------------------------------------------------------------------------------------------------|----------------------------------------------------------------------------------------------------|--|--|
| User ID<br>Privilege<br>User Status<br>User Password<br>User ID<br>Privilege<br>User Status<br>User Name | anonymous<br><no access=""><br/><disabled><br/>User2<br/><administrator><br/><enabled><br/>root</enabled></administrator></disabled></no> | View/Select user privilege.<br>All users must be set to a<br>privilege other than No<br>Access and enabled for IPMI<br>messaging before they can be<br>used on any channel. |  |  |
| User Password<br>User ID<br>Privilege<br>User Status<br>User Name<br>User Password                       | User3<br><no access=""><br/><disabled><br/>-</disabled></no>                                                                              |                                                                                                    |  |  |
| User ID<br>Privilege<br>User Status<br>User Name                                                         | User4<br><no access=""><br/><disabled><br/>-</disabled></no>                                                                              | 1                                                                                                    |  |  |
| †↓=Move Highlight                                                                                        | F10=Save Changes and Exit<br><enter>=Select Entry<br/>Copyright (c) 2006-2019, Intel Corp</enter>                                         | F9=Reset to Defaults<br>Esc=Exit<br>poration<br>Configuration changed                                                                                                    |  |  |

There are some pre-defined users - Anonymous, User2, User3 etc. I would avoid using Anonymous and configure User2. This will mean that people will be less likely to guess your account details. In this example I have configured User2 with the following settings.

User2 Privilege <Administrator> (assuming we need full access) User Status <Enabled> Username - root

```
User Password - envivio
```

To finish the setup, press F10 (F10=Save Changes and Exit)

|                                           | User Configuration                                                                                           |                                                                                      |
|-------------------------------------------|----------------------------------------------------------------------------------------------------|--------------------------------------------------------------------------------------|
| User ID                                   | anonymous                                                                                                    | View/Select user privilege.                                                          |
| User Status<br>User Password              | <no access=""><br/><disabled></disabled></no>                                                                | HII users must be set to a<br>privilege other than No<br>Access and enabled for IPMI |
| User ID<br>Privilege                      | User2<br><administrator></administrator>                                                                     | messaging before they can be<br>used on any channel.                                 |
| User Status<br>User Name<br>User Basevend | Saus configuration shares and suit?                                                                          |                                                                                      |
| User ID                                   | Press 'Y' to confirm, 'N'/'ESC' to igno                                                                      | re.                                                                                  |
| Privilege<br>User Status                  | <disabled></disabled>                                                                                        |                                                                                      |
| User Name                                 | _                                                                                                    |                                                                                      |
| User Password                             |                                                                                                    |                                                                                      |
| User ID                                   | User4                                                                                                    |                                                                                      |
| Privilege                                 | <no access=""></no>                                                                                          |                                                                                      |
| User Status                               | <disabled></disabled>                                                                                        |                                                                                      |
| User Name                                 | _                                                                                                    | l                                                                                    |
| †↓=Move Highlight                         | F10=Save Changes and Exit F9<br><enter>=Select Entry Es<br/>Comuright (c) 2006-2019, Intel Corporati</enter> | =Reset to Defaults<br>c=Exit                                                         |
|                                           |                                                                                                    | nfiguration changed                                                                  |
|                                           |                                                                                                    |                                                                                      |

Press Y and the server will reboot.

### **BMC Useage**

Using a Java enabled web browser, navigate to the BMC address you have configured.

| (intel) Integrated BMC Web Console |                                                            |  |
|------------------------------------|------------------------------------------------------------|--|
|                                    | Please Login<br>Username<br>Password<br>Language English ~ |  |
|                                    |                                                            |  |
|                                    |                                                            |  |
|                                    |                                                            |  |

You will see a login page (you will have to go through a browser challenge to get here)

Enter the username/password you selected when configuring the BMC (root/envivio in this example)

| (intel) Inte                                                                                                    | egrated BMC Web Console                                                                                                    |                                                            |
|----------------------------------------------------------------------------------------------------|----------------------------------------------------------------------------------------------------|------------------------------------------------------------|
| System Server Health                                                                                              | Configuration Remote Control Virtual Media Server Diagnostics Miscellaneous BIOS Configurations                                                                                                    | GLogout Grerresh Greip T About                             |
| System Information                                                                                                | Summary                                                                                                    |                                                            |
| System Information<br>FRU Information<br>CPU Information<br>DIMM Information<br>NVMe Information<br>Current Users | Summary Host Power Status: Host is currently ON Remote Management Module key: Installed Device (GMC) Available : Yes BMC Firmware Build Time: Fir Feb 10.3.41.33.2019 BMC Firmware Build Time: Fir Feb 10.3.41.33.2019 BMC FV Rev: 1.4.3.91706405 BMC FV Rev: 1.4.3.91706405 SOR Package Version : 1.43 Mgmt Engine (ME) FVK Rev: 1.0.401.04.251 Baseboard Serial Number: FCV/FV400250 Overall System Health: Or Or Or Or Or Or Or Or Or Or Or Or Or |                                                            |
|                                                                                                    |                                                                                                    |                                                            |
|                                                                                                    |                                                                                                    |                                                            |
| You can now na                                                                                                    | wighte around the BMC options using just a web browser. For n                                                                                                    | a one of the most useful features is on the Remote Control |

You can now navigate around the BMC options using just a web browser. For me one of the most useful features is on the Remote Control tab.

Click the Remote Control tab to bring up the following page.

#### 2024/05/09 04:26

|                                                                                                    | M/Console         | KVM/Console Redirection                           |                                                                        |  |
|----------------------------------------------------------------------------------------------------|-------------------|---------------------------------------------------|------------------------------------------------------------------------|--|
| A Float     at Front Panel     over HTML5     Key Sequence     Button Name     #1     #2     #3     #4     #6     #7     #8     #9     #10     Strete                                                           | ver Power Control | Launch Console                                    |                                                                        |  |
| It Front Panel       You can view and modify keyboard macros on this page. Button Name is optional. Use Help to see the supported key names.         over HTML5       Key Sequence       Button Name         #1 | nch SOL           | Keyboard Macros                                   |                                                                        |  |
| OVER HTML5         Key Sequence         Button Name           #1                                                                                                    | ual Front Panel   | You can view and modify keyboard macros on this p | age. Button Name is optional. Use Help to see the supported key names. |  |
| #1                                                                                                    | M over HTML5      | Key Sequence                                      | Button Name                                                            |  |
| #2                                                                                                    |                   | #1                                                |                                                                        |  |
| #3                                                                                                    |                   | #2                                                |                                                                        |  |
| #4                                                                                                    |                   | #3                                                |                                                                        |  |
| #5                                                                                                    |                   | #4                                                |                                                                        |  |
| #6                                                                                                    |                   | #5                                                |                                                                        |  |
| #0                                                                                                    |                   | #6                                                |                                                                        |  |
| #7 #8 #9 #10                                                                                                    |                   | #7                                                |                                                                        |  |
| #8 #9 #10                                                                                                    |                   | #1                                                |                                                                        |  |
| #9 #10<br>Save                                                                                                    |                   | #8                                                |                                                                        |  |
| #10 Save                                                                                                    |                   | #9                                                |                                                                        |  |
| Save                                                                                                    |                   | #10                                               |                                                                        |  |
|                                                                                                    |                   | Save                                              |                                                                        |  |
|                                                                                                    |                   |                                                   |                                                                        |  |
|                                                                                                    |                   |                                                   |                                                                        |  |
|                                                                                                    |                   |                                                   |                                                                        |  |
|                                                                                                    |                   |                                                   |                                                                        |  |
|                                                                                                    |                   |                                                   |                                                                        |  |

Depending on your browser, you might get a window asking for login details, use the BMC login, not the OS login. If you don't get this window, you just have to login from the command prompt.

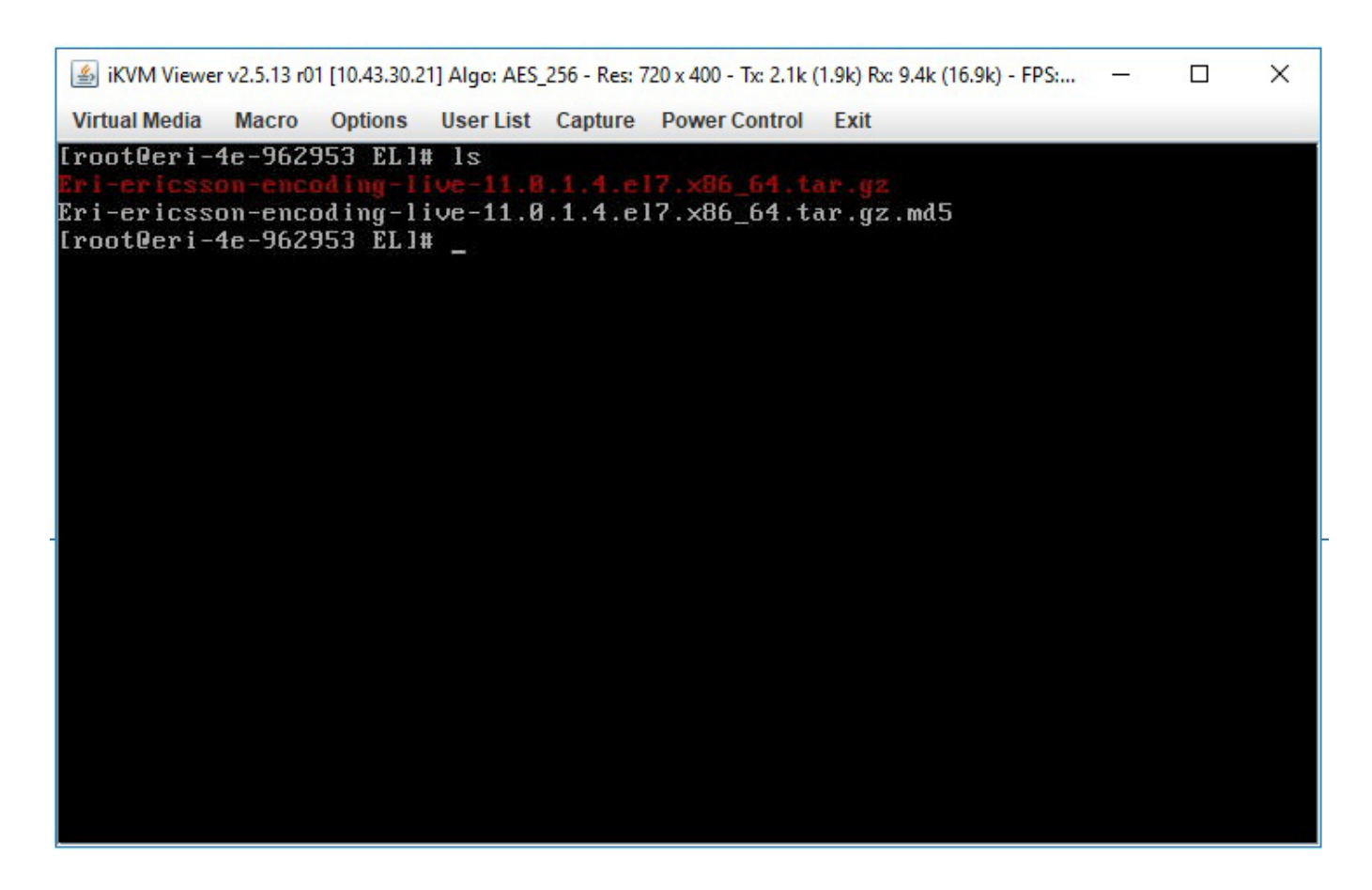

You can now use the console in the same way you use SSH, so this is really useful if the only available port to the G8 server is port 80 (ssh requires port 22 for example)

## **Diagnostic Example**

When using the Web Console, there are many things you can do, one of these is to look at the server logs. Click on the second tab Server Health.

Now click the Event Log entry on the left hand side.

| ntel Integ |                   | C Web Console             | iagnostics Miscellaneous I | BIOS Configurations       |             |             | G Lagost @ Refresh @ Help @                                                                      |
|------------|-------------------|---------------------------|----------------------------|---------------------------|-------------|-------------|--------------------------------------------------------------------------------------------------|
|            | Event Log         |                           |                            |                           |             |             | LOADIN                                                                                           |
| r Readings | 0.1               |                           |                            |                           |             |             |                                                                                                  |
| Log        | All Events        | ig category:              |                            |                           |             |             |                                                                                                  |
|            | Severity category | Warning Critical          |                            |                           |             |             |                                                                                                  |
|            | This page has     | 50 event entries          |                            |                           |             |             | Total Event Log: 1400 event e                                                                    |
|            |                   |                           | Number                     | of entries per page 50    | ✓ << < 1/28 | > >>        | Event Log is 359                                                                                 |
|            | Event ID =        | Timestamp                 | Sensor Name                | Controller<br>SMI Handlor | Severity    | Sensor Type | Description<br>CPU: 2, DIMM: E1 DIMM Rank: 0 Uncorrectable ECC / other uncorrectable memory      |
|            | 63109             | Thu Oct 2 11:22:42 2019   | Mmry ECC Sensor            | SMI Handler               | Critical    | Memory      | error - Asserted<br>CPU: 2, DIMM: E1 DIMM Rank: 0 Uncorrectable ECC / other uncorrectable memory |
|            | 53105             | Thu Oct 3 11:23:43 2019   | Mmry ECC Sensor            | CMI Handler               | Critical    | Memory      | error - Asserted<br>CPU: 2, DIMM: E1 DIMM Rank: 0 Uncorrectable ECC / other uncorrectable memory |
|            | 53196             | Thu Oct 3 11:23:43 2019   | Mmry ECC Sensor            | SMI Handler               | Critical    | Memory      | error - Asserted<br>CPU: 2, DIMM: E1 DIMM Rank: 0 Uncorrectable ECC / other uncorrectable memory |
|            | 53100             | Thu Oct 2 11:22:42 2010   | Mmry ECC Sonsor            | SMI Handler               | Critical    | Momony      | error - Asserted<br>CPU: 2, DIMM: E1 DIMM Rank: 0 Uncorrectable ECC / other uncorrectable memory |
|            | 53105             | Thu Oct 3 11:23:43 2019   | Mmry ECC Sensor            | CMI Handler               | Critical    | Memory      | error - Asserted<br>CPU: 2, DIMM: E1 DIMM Rank: 0 Uncorrectable ECC / other uncorrectable memory |
|            | 53104             | Thu Oct 3 11:23:43 2019   | Minity ECC Sensor          | SMI Handler               | Critical    | Memory      | error - Asserted<br>CPU: 2, DIMM: E1 DIMM Rank: 0 Uncorrectable ECC / other uncorrectable memory |
|            | 53163             | Thu Oct 3 11:23:43 2019   | Minity ECC Sensor          | ONI Handler               | Critical    | Memory      | error - Asserted<br>CPU: 2, DIMM: E1 DIMM Rank: 0 Uncorrectable ECC / other uncorrectable memory |
|            | 53162             | Thu Oct 3 11:23:43 2019   | Mmry ECC Sensor            | SMI Handler               | Critical    | Memory      | error - Asserted<br>CPU: 2, DIMM: E1 DIMM Rank: 0 Uncorrectable ECC / other uncorrectable memory |
|            | 53101             | Thu Oct 3 11:23:43 2019   | Minity ECC Sensor          | SMI Handler               | Critical    | Memory      | error - Asserted<br>CPU: 2, DIMM: E1 DIMM Rank: 0 Uncorrectable ECC / other uncorrectable memory |
|            | 53180             | Thu Oct 3 11:23:43 2019   | Mmry ECC Sensor            | SMI Handler               | Critical    | Memory      | error - Asserted<br>CPU: 2, DIMM: E1 DIMM Rank: 0 Uncorrectable ECC / other uncorrectable memory |
|            | Clear Event I     | on Save Event Lon Refresh | Event Lon                  | SMI Handler               | Chucai      | memory      | error - Asserted                                                                                 |
|            | Great Lyent L     | og suve Lvent Log Reneau  | Lion Log                   |                           |             |             |                                                                                                  |
|            |                   |                           |                            |                           |             |             |                                                                                                  |
|            |                   |                           |                            |                           |             |             |                                                                                                  |
|            |                   |                           |                            |                           |             |             |                                                                                                  |
|            |                   |                           |                            |                           |             |             |                                                                                                  |
|            |                   |                           |                            |                           |             |             |                                                                                                  |
|            |                   |                           |                            |                           |             |             |                                                                                                  |
|            |                   |                           |                            |                           |             |             |                                                                                                  |
|            |                   |                           |                            |                           |             |             |                                                                                                  |
|            |                   |                           |                            |                           |             |             |                                                                                                  |
|            |                   |                           |                            |                           |             |             |                                                                                                  |
|            |                   |                           |                            |                           |             |             |                                                                                                  |
|            |                   |                           |                            |                           |             |             |                                                                                                  |

I had a server that would not install any OS, and kept rebooting. The install errors made little sense, so the Even Log was checked by a colleague, and here we can see that is is full of CPU DIMM: E1 errors, indicating that this DIMM has developed a fault.

So if you have a server that is being troublesome, it is worth using the BMC to check for any errors.

From: http://cameraangle.co.uk/ - WalkerWiki - wiki.alanwalker.uk

Permanent link: http://cameraangle.co.uk/doku.php?id=bmc\_configuration

Last update: 2023/03/09 22:35

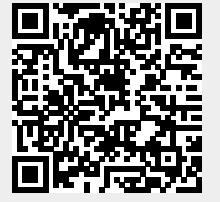